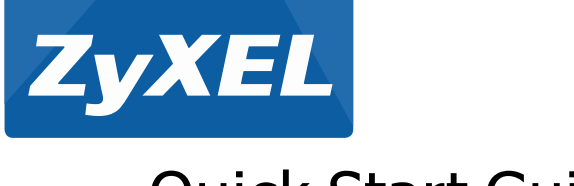

# **Quick Start Guide**

# **ARMOR Z1**

AC2350 Dual-Band Wireless Gigabit Router Model: NBG6816

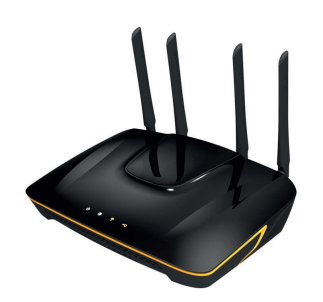

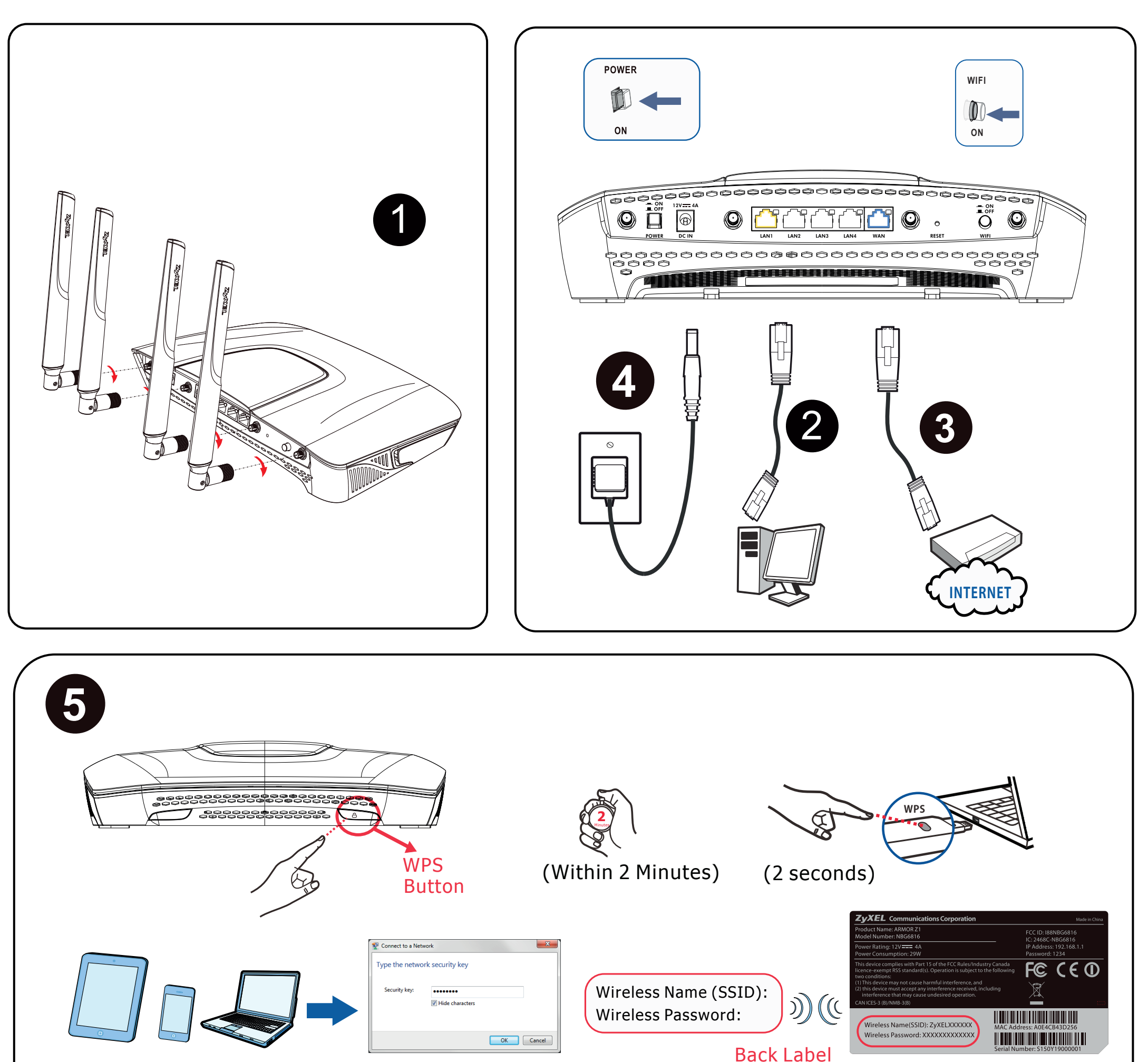

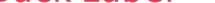

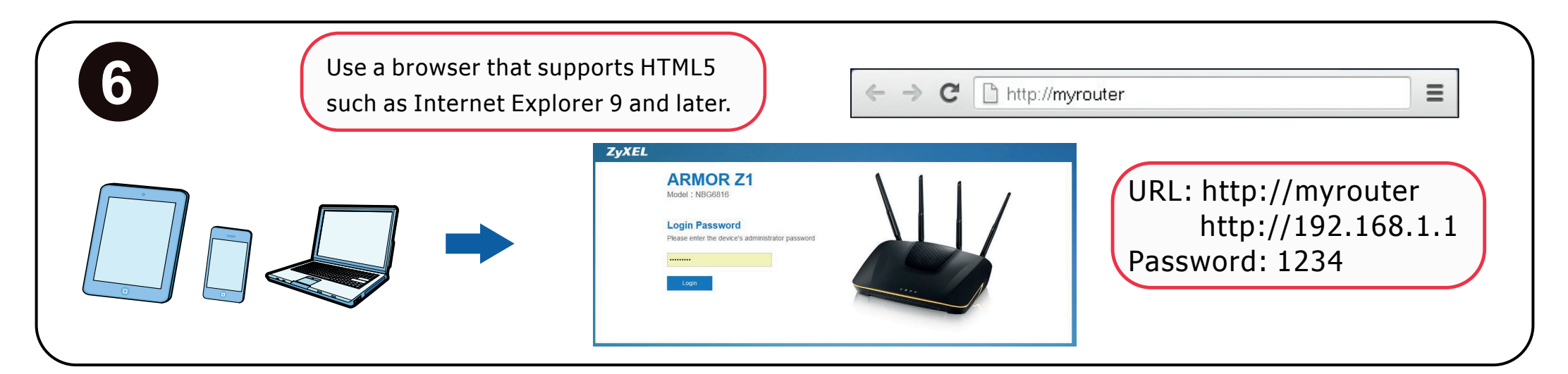

#### See the User's Guide at www.zyxel.com for more information.

EU Importer: ZyXEL Communication A/S, Generatorvej 8D, 2860 Søborg, Denmark. http://www.zyxel.dk 1/2 US Importer: ZyXEL Communications, Inc | 1130 North Miller Street Anaheim, CA 92806-2001 | http://www.us.zyxel.com

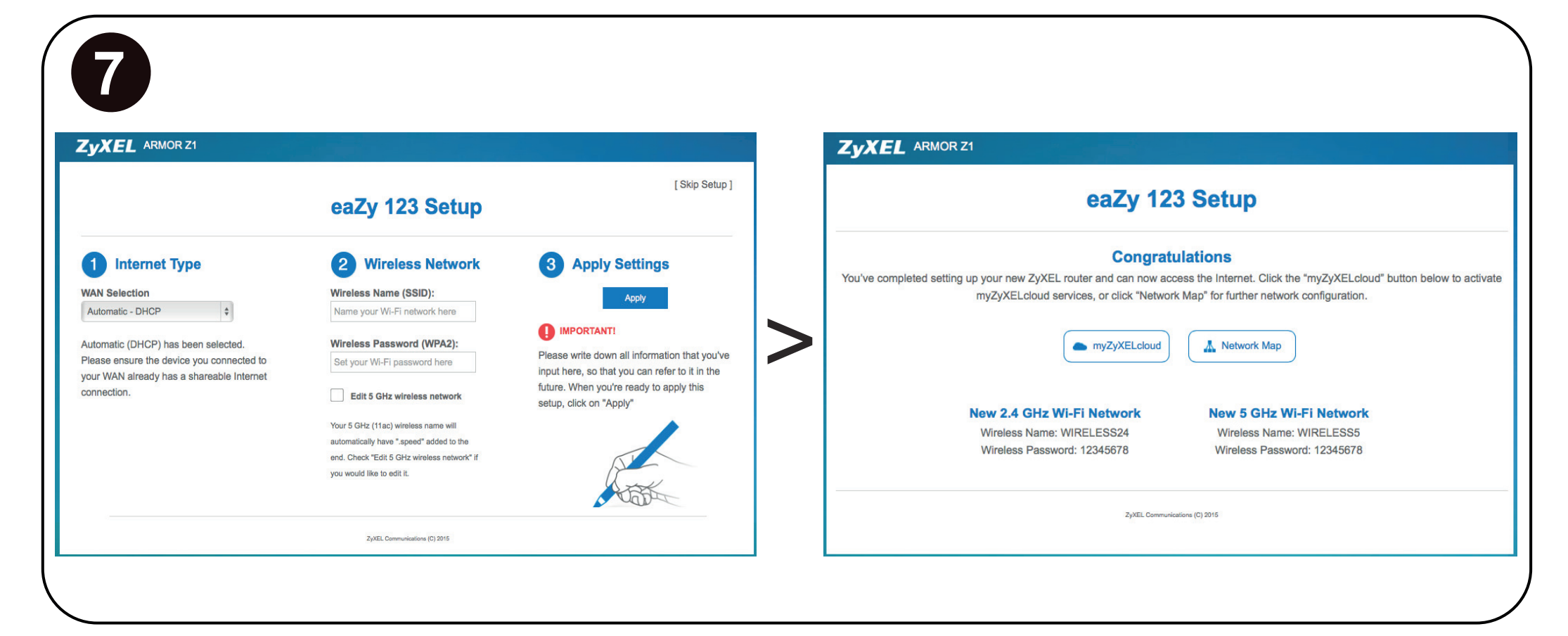

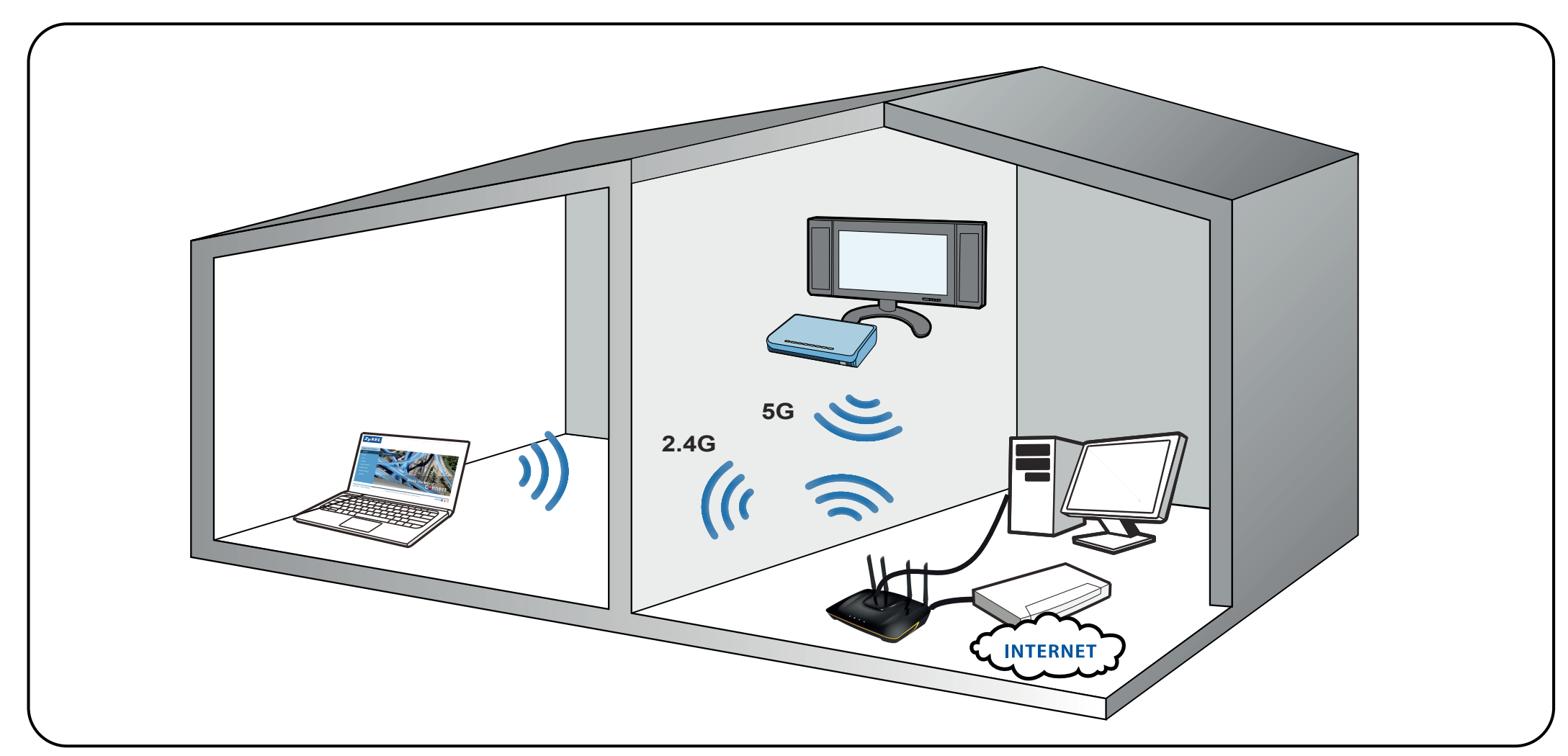

#### "INFORMAZIONI AGLI UTENTI"

Ai sensi della Direttiva 2012/19/UE del Parlamento europeo e del Consiglio, del 4 luglio 2012, sui rifiuti di apparecchiature elettriche ed elettroniche (RAEE)

Il simbolo del cassonetto barrato riportato sull'apparecchiatura o sulla sua confezione indica che il prodotto alla fine della propria vita utile deve essere raccolto separatamente dagli altri rifiuti.

La raccolta differenziata della presente apparecchiatura giunta a fine vita è organizzata e gestita dal

#### 注意!

依據 低功率電波輻射性電機管理辦法 第十二條 經型式認證合格之低功率射頻電機,非經許可,公司、商號或使用者均不得遭 自變更頻率、加大功率或變更原設計之特性及功能。

第十四條 低功率射頻電機之使用不得影響飛航安全及干擾合法通信;經發現有 干擾現象時,應立即停用,並改善至無干擾時方得繼續使用。前項合法通信,指依電信 規定作業之無線電信。低功率射頻電機須忍受合法通信或工業、科學及醫療用電波輻射

**ZyXEL** www.zyxel.co **Declaration of Conformity** 

produttore. L'utente che vorrà disfarsi della presente apparecchiatura dovrà quindi contattare il produttore e seguire il sistema che questo ha adottato per consentire la raccolta separata dell'apparecchiatura giunta a fine vita.

L'adeguata raccolta differenziata per l'avvio successivo dell'apparecchiatura dismessa al riciclaggio, al trattamento e allo smaltimento ambientalmente compatibile contribuisce ad evitare possibili effetti negativi sull'ambiente e sulla salute e favorisce il reimpiego e/o riciclo dei materiali di cui è composta l'apparecchiatura.

Lo smallimento abusivo del prodotto da parte del detentore comporta l'applicazione delle sanzioni amministrative previste dalla normativa vigente."

#### 安全警告

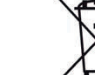

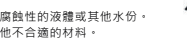

- 女全警告
  為了您的安全,請先閱讀以下警告及指示:
  通交說模技網
  但交說模技網
  任何演聽 幻功讓反應 汽持、商水、高濕度,污水腐蝕性的波體或其他水砂。
  小度及方物 幻功讓長或慶應、污物、力生、食物或其他不合適的材料。
  小面型 大市理研究 大市市 大市市 大市 大市市 大市 大市 -

#### See the User's Guide at www.zyxel.com for more information.

EU Importer: ZyXEL Communication A/S, Generatorvej 8D, 2860 Søborg, Denmark. http://www.zyxel.dk

US Importer: ZyXEL Communications, Inc | 1130 North Miller Street Anaheim, CA 92806-2001 | http://www.us.zyxel.com 2/2

性電機設備之干擾。

本機限在不干擾合法電臺與不受被干擾保障條件下於室內使用。 減少電磁波影響,請妥 適使用。

在5.25 - 5.35 MHz 頻帶內操作之無線資訊傳輸設備,限於室內使用。

Product : Simultaneous Dual-Band Wireless AC2350 Ultra HD Media Router Model : NBG6816

#### MANUFACTURED BY AND TCF FILE LOCATED AT :

- Company : ZyXEL Communications Corporation
- I.No. 2, Gongye E. 9th Road, Hsinchu Science Park, Hsinchu, Taiwan, R.O.C.
   2.No. 6, Innovation Road II, Hsinchu Science Park, Hsinchu, Taiwan, R.O.C.
   3. Generatorvej 8D, 2860 Søborg, Denmark Address

complies with essential requirements of the following EU harmonization legislation and in conformity with the following presumption of conformity :

| Essential requirements         | Presumption of conformity                         |
|--------------------------------|---------------------------------------------------|
| Directive 2006/95/EC<br>(LVD)  | EN 60950-1:2006+A11:2009+A1:2010+A12:2011+A2:2013 |
| Directive 2004/108/EC          | EN 61000-3-2:2006+A1:2009+A2:2009                 |
| (EMC)                          | EN 61000-3-3:2013                                 |
|                                | EN 301 489-1 V1.9.2                               |
|                                | EN 301 489-17 V2.2.1                              |
| Directive 1999/5/EC            | EN 300 328 V1.8.1                                 |
| (R&TTE)                        | EN 300 893 V1.7.1                                 |
| Directive 2011/65/EU<br>(RoHS) | EN 50581:2012                                     |
| Directive 2009/125/EC          | EN 50564:2011                                     |
| (ErP)                          | EN 50563:2011                                     |
| Recommendation 1999/519/EC     | EN 62311:2008                                     |
| (EMF)                          | EN 50385: 2002                                    |

ZyXEL Communications Corporation

2015-03-10

Date of issue

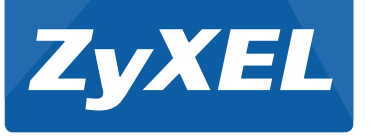

# **Quick Start Guide Text**

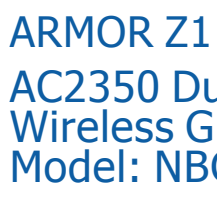

# Western Europe

## Deutsch

1. Bringen Sie die Antennen exakt wie gezeigt an.

2. Schließen Sie einen Computer an einen gelben LAN Port des ARMOR Z1 an.

3. Schließen Sie ein Breitbandmodem oder Router (mit Internetzugang) an den blauen WAN Port des ARMOR Z1 an

4. Schließen Sie den mitgelieferten Netzadapter an den Netzanschluss und an das Stromnetz an

5. Verbinden Sie sich drahtlos mit dem ARMOR Z1. Wenn Ihr Drahtlos-Client WPS unterstützt, drücken Sie 2 Sekunden lang die WPS Taste des Client (Zeitdauer kann sich je nach Drahtlos-Client unterscheiden). Halten Sie die WPS Taste innerhalb von 2 Minuten 2 Sekunden lang am ARMOR Z1 gedrückt. Die ARMOR Z1 WPS LED beginnt zu blinken und wird anschließend grün leuchten. Wenn Ihr Drahtlos-Client kein WPS unterstützt, geben Sie die SSID und den WLAN-Schlüssel manuell bei Ihrem Drahtlos-Client ein.

6. Öffnen Sie einen Webbrowser auf dem angeschlossenen Computer und geben Sie http://myrouter ODER http://192.168.1.1 ein. Geben Sie als Kennwort 1234 ein, und klicken Sie auf Login (Anmelden)

7. Folgen Sie den Anweisungen des Assistenten, um Ihre Internetverbindung einzurichten (eaZy 123).

/eitere Informationen finden Sie im Benutzerhandbuch unter www.zyxel.com.

#### Francais

Fixez les antennes exactement comme indiqué

Connectez un ordinateur à un port LAN jaune du ARMOR Z1.

3. Connectez un modem ou un routeur large bande (ayant accès à Internet) au port WAN bleu du ARMOR Z1.

4. Utilisez l'adaptateur d'alimentation inclus pour connecter la prise d'alimentation à une source d'alimentation

5. Établir une connexion sans I au ARMOR Z1. Si votre client sans I prend en charge WPS, appuyez sur le bouton WPS pendant 2 secondes sur celui-ci (la valeur de la durée peut varier en function de votre client sans I). En l'espace de 2 minutes, maintenez le bouton WPS pendant 2 secondes sur le ARMOR Z1. La LED **WPS** du ARMOR Z1 commence à clignoter, puis passe au vert xe. Si votre client sans I ne prend pas en charge WPS, manuellement saisissez le SSID et la clé Wi-Fi sur votre client sans l.

6. Depuis l'ordinateur connecté, ouvrez un navigateur Web et saisissez **http://myrouter** OU http://192.168.1.1. Saisissez le mot de passe 1234 et cliquez sur Login (Ouvrir une session)

7. Suivez les instructions de l'assistant pour installer votre connexion Internet (eaZy 123).

Voir le guide de l'utilisateur à www.zyxel.com pour plus d'informations.

# Northern Europe -

#### Dansk

1. Monter antennerne nøjagtigt som vist.

2. Tilslut en computer til en gul LAN-port på ARMOR Z1.

3. Tilslut et bredbåndsmodem eller en router (der har internetadgang) til WAN-porten på ARMOR 71

4. Brug den medfølgende strømadapter til at tilslutte strømbøsningen til en stikkontakt.

5. Tilslut trådløst til ARMOR Z1. Hvis din trådløse klient understøtter WPS, tryk på WPS-knappen i 2 sekunder (tiden vil variere afhængig af din trådløse klient). Hold, inden for 2 minutter, WPS-knappen nedtrykket i 2 sekunder på ARMOR Z1. ARMOR Z1's WPS-indikator begynder at blinke, hvorefter den vil lyse konstant grønt. Hvis din trådløse

klient ikkeunderstøtter WPS, indtast manuelt SSID og Wi-Fi-nøglen på din trådløse klient. 6. Åbn en webbrowser på den tilsluttede computer og indtast **http://myrouter** ELLER http://192.168.1.1. Indtast 1234 som adgangskode, og klik på Login (Logon).

7. Følg anmodningerne fra guiden for at opsætte din internetforbindelse (eaZy 123).

Se brugervejledningen på www.zyxel.com for yderligere information.

#### English

Attach the antennas exactly as shown.

2. Connect a computer to one yellow LAN port of the ARMOR Z1.

3. Connect a broadband modem or router (that has Internet access) to the blue WAN port of the ARMOR Z1.

4. Use the included power adaptor to connect the power socket to a power outlet.

5. Connect wirelessly to the ARMOR Z1. If your wireless client supports WPS, press the WPS button for 2 seconds on it (the time value may vary depending on your wireless client). Within 2 minutes, hold down the WPS button for 2 seconds on the ARMOR Z1. The ARMOR Z1 WPS LED starts to blink and then turns steady green. If your wireless client doesn't support WPS, manually enter the wireless name (SSID) and wireless password (Wi-Fi Key) on your wireless client

6. From the connected device, open a web browser and type http://mvrouter OR http://192.168.1.1. Enter 1234 as the password and click Login.

7. Follow the wizard prompts to set up your Internet connection (eaZy 123).

See the User's Guide at www.zyxel.com for more information.

## Italiano

Collegare le antenne esattamente nel modo illustrato.

2. Collegare un computer a una porta LAN gialla dell'ARMOR Z1.

3. Collegare un modem a banda larga o router (dotato di accesso a Internet) alla porta WAN blu dell'ARMOR Z1.

4. Utilizzare l'alimentatore fornito a corredo per collegare la presa di alimentazione a una presa dialimentazione

5. Collegare tramite wireless all'unità ARMOR Z1. Se il client wireless supporta WPS, premereil pulsante WPS per 2 secondi (il valore temporale può variare a seconda del client wireless). Entro 2 minuti, tenere premuto il pulsante WPS per 2 secondi sul ARMOR Z1. Il LED WPS dell'unità ARMOR Z1 inizia a lampeggiare e poi rimane sso verde

6. Dal computer collegato, aprire un browser e immettere l'indirizzo http://myrouter oppure http://192.168.1.1. Immettere la password predefinita "1234" e fare clic su Login (Accesso).

7. Seguire le Istruzioni della procedura guidata per configurare la connessione a Internet (eaZv 123).

Per ulteriori informazioni vedere la Guida Utente su www.zyxel.com.

## Español

1. Coloque las antenas exactamente como se muestra.

2. Conecte un equipo a un puerto LAN amarillo del ARMOR Z1.

3. Conecte un módem o router de banda ancha (con acceso a Internet) al puerto WAN azul del ARMOR 71

4. Utilice el adaptador de alimentación incluido para conectar el zócalo de alimentación a una toma de corriente

5. Conexión inalámbrica al ARMOR Z1. Si su cliente inalámbrico soporta WPS, presione el botón WPS durante 2 segundos (el tiempo puede variar dependiendo de su cliente inalámbrico). En 2 minutos, mantenga presionado el botón WPS durante 2 segundos en el ARMOR Z1. El LED WPS del ARMOR Z1 comenzará a parpadear y luego cambiará a verde jo Si su cliente inalámbrico no soporta WPS, introduzca el SSID y la clave Wi-Fi manualmente en su cliente inalámbrico.

6. En el equipo conectado, abra un explorador web y escriba http://myrouter o http://192.168.1.1. Escriba 1234 como contraseña y haga clic en Login (Entrar).

7. Siga las indicaciones del asistente para configurar la conexión a Internet (eaZy 123).

Para más información, consulte la Guía del usuario en www.zyxel.com.

## Nederlands

1. Sluit de antennes precies zo aan als is aangegeven.

2. Sluit een computer aan op een gele LAN-poort van de ARMOR Z1.

3. Sluit een breedbandmodem of -router (met internettoegang) aan op de blauwe WAN-poort van de ARMOR Z1.

4. Gebruik de bijgesloten stroomadapter om de stroomaansluiting op een stopcontact te verbinden.

5. Maak draadloos verbinding met de ARMOR Z1. Als de draadloze client ondersteuning bidet voor WPS, houd u de WPS-knop 2 seconden ingedrukt (de tijd kan variëren, afhankelijk vande draadloze client). Houd binnen 2 minuten de WPS-knop 2 secondeningedrukt op de ARMOR Z1. De WPS LED van de ARMOR Z1 knippert en brandt vervolaens aroen

6. Open een webbrowser op de aangesloten computer en voer http://myrouter OF http://192.168.1.1 in. Voer 1234 in als wachtwoord en klik op Login (Aanmelden).

7. Volg de aanwijzingen van de wizard om de internetverbinding in te stellen (eaZy 123).

Voor meer informatie, zie de gebruikershandleiding op www.zyxel.com

#### Norsk

I. Koble til antennene nøyaktig som vist.

2. Koble en datamaskin til en gul LAN-port på ARMOR Z1.

3. Koble et bredbåndsmodem eller en ruter (med Internett-tilgang) til den blå WAN-porten på ARMOR Z1.

4. Bruk den medfølgende strømadapteren for å koble strømkontakten til en stikkontakt.

5. Koble trådløst til ARMOR Z1. Hvis den trådløse klienten støtter WPS, trykker du på WPS-knappen i 2 sekunder (eksakt hvor lenge variere avhengig av av den trådløseklienten). Innen 2 minutter må du holde WPS-knappen nede i 2 sekunder på ARMOR Z1. ARMOR Z1 WPS-lampen begynner å blinke og lyser etter hvert kontinuerlig. Hvis den trådløse klienter ikke støtter WPS, må du angi SSID og Wi-Fi-nøkkel manuelt på den trådløse klienten.

6. Fra den tilkoblede datamaskinen åpner du en nettleser og skriver inn http://myrouter ELLER http://192.168.1.1. Skriv inn 1234 som passord, og klikk på Login (Logg på).

7. Følg veiviserens anvisninger for å sette opp Internett-tilkoblingen (eaZy 123).

Se brukerhåndboken på www.zvxel.com hvis du vil ha mer informasion.

## Suomi

- 1. Liitä antennit täsmälleen kuvassa esitetyllä tavalla.
- 2. Liitä tietokone ARMOR Z1-laitteen keltaiseen lähiverkkoporttiin (LAN).
- 3. Liitä laajakaistamodeemi tai Internetiin kytketty reititin ARMOR Z1-laitteen siniseen laaiaverkkoporttiin (WAN).
- Yhdistä virtapistoke pistorasiaan mukana toimitetulla virtasovittimella.
- 5. Muodosta langaton yhteys ARMOR Z1-laitteeseen. Jos langaton työasemasi tukee WPS-toimintoa, paina WPS-painiketta 2 sekunnin ajan (ajka-arvo saattaa

vaihdellalangattomasta työasemastasi riippuen). Paina kahden minuutin kuluessa ARMOR Z1:n WPS-painiketta alas kahden sekunnin ajan. ARMOR Z1:n WPS LED -valo alkaa vilkkua japalaa sitten vihreänä. Jos langaton työasemasi ei tue WPS-toimintoa, syötä langattoman tvöasemasi SSID- ia Wi-Fi-avain manuaalisesti.

6. Avaa laitteeseen liitetyn tietokoneen verkkoselain ja siirry osoitteeseen http://myrouter tai http://192.168.1.1. Anna salasanaksi 1234 ia napsauta Login (Kiriaudu sisään).

7. Muodosta Internet-yhteys seuraamalla apuohjelman antamia ohjeita (eaZy 123).

Voit lukea lisätietoja osoitteessa www.zvxel.com olevasta käyttöoppaasta.

# AC2350 Dual-Band Wireless Gigabit Router Model: NBG6816

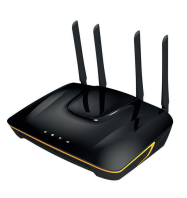

#### Svenska

I. Montera antennerna exakt så som visas på bilden.

2. Anslut en dator till en gul LAN-port för ARMOR Z1.

3. Anslut ett bredbandsmodem eller en router (med Internet-åtkomst) till den blå WAN-porten för ARMOR Z1.

Använd den medföljande strömadaptern och anslut eluttaget till en strömkälla.

5. Ansluta trådlöst till ARMOR Z1. Om din trådlösa klient stöder WPS, trycker du på WPS-knappen i 2 sekunder (tidsvärdet kan variera beroende på din trådlösa klient). Håll ned WPS-knappen inom 2 minuter under 2 sekunder på ARMOR Z1. LED-lampan för ARMOR Z1 WPS börjar blinkar och sedan lysa med fast sken. Om din trådlösa klient inte stöder WPS anger du manuellt SSID och Wi-Fi-nyckeln på din trådlösa klient.

6. Från den anslutna datorn öppnar du en webbläsare och skriver in http://myrouter ELLER http://192.168.1.1. Skriv in 1234 som lösenord och klicka på Login (Inloggning).

7. Följ guiden med anvisningar för hur du skapar Internet-anslutningen (eaZy 123).

Se bruksanvisningen på adressen www.zyxel.com för mer information.

## Eastern Europe

#### Čeština

1. Připojte anténu přesně tak, jak je uvedeno na obrázku.

2. Do žlutého portu LAN umístěného na zařízení ARMOR Z1 zapojte počítač.

3. Do modrého portu WAN umístěného na zařízení ARMOR Z1 zapojte širokopásmový modem nebo směrovač (který má přístup k Internetu).

4. K pripojení do sítové zásuvky do síte použijte dodaný sítový adaptér.

5. Pripoite se bezdrátove k zarízení ARMOR Z1. Pokud váš bezdrátový klient podporuje WPS, stisknete tlacítko WPS a podržte na 2 sekundy (casové rozmezí se muže lišit v závislosti navašem bezdrátovém klientovi). Do 2 minut podržte na 2 sekundy tlacítko WPS na zarízení ARMOR Z1. Kontrolka LED WPS zarízení ARMOR Z1 zacne blikat a pak se rozsvítí zelene. Pokud bezdrátový klient nepodporuje WPS, zadejte SSID a klíc Wi-Fi do bezdrátového klienta rucne.

6. Z připojeného počítače spusťte webový prohlížeč a zadejte http://myrouter NEBO http://192.168.1.1. Zadejte 1234 a heslo a klikněte na Login (Přihlásit).

7. Podle pokynů průvodce nastavte připojení k internetu (eaZy 123).

Další informace najdete v uživatelské příručce na webu www.zyxel.com.

#### Slovenščina

1. Priključite antene, kot je to prikazano.

2. Priključite računalnik na rumena vrata LAN usmerjevalnika ARMOR Z1.

3. Priključite širokopasovni modem ali usmerjevalnik (ki nudi dostop do interneta) v modra WAN vrata na ARMOR Z1

4. S pomocjo priloženega napajalnega adapterja vklopite napajalni vtic v vticnico.

5. Brezžicno povezovanje z ARMOR Z1. Ce vaš brezžicni odjemalec podpira WPS, pritisnite in 2 sekundi držite WPS gumb (cas se lahko razlikuje, odvisno od brezžicnega odjemalca). V dveh minutah, pritisnite in 2 sekund držite gumb WPS na ARMOR Z1. LED lucka WPS na ARMOR Z1 zacne utripati in potem zasveti zeleno. Ce vaš brezžicni odjemalec ne podpira WPS-a, vnesite SSID in Wi-Fi kljuc v vaš brezžicni odjemalec.

6. Na povezanem računalniku odprite spletni brskalnik in vpišite http://myrouter ALI http://192.168.1.1. Kot geslo vnesite 1234 in kliknite Login (Prijava).

7. Upoštevajte navodila čarovnika za namestitev povezave z internetom (eaZy 123).

Za več informacij glejte navodila za uporabo na www.zyxel.com.

#### Magyar

1. Az antennát pontosan az ábrázolt módon csatlakoztassa.

2. Csatlakoztasson egy számítógépet az ARMOR Z1 egyik sárga LAN csatlakozójához. 3. Csatlakoztasson egy szélessávú modemet vagy útválasztót (amely rendelkezik

internetkapcsolattal) az ARMOR Z1 kék WAN csatlakozójához. 4. A mellékelt elektromos hálózati adapterrel csatlakoztassa a tápcsatlakozót egy konnektorhoz

5. Csatlakozzon vezeték nélkül az ARMOR Z1 készülékhez. Ha vezeték nélküli kliense támogatja a WPS-t, nyomja rajta 2 másodpercig a WPS gombot (az ido eltéro lehet az egyes vezeték nélküli klienseknél). 2 percen belül nyomja le a WPS gombot 2 másodpercig az ARMOR Z1 készüléken. Az ARMOR Z1 WPS LED-je villogni kezd, majd folyamatos zöldre vált. Ha vezeték nélküli kliense nem támogatja a WPS-t, kézzel írja be az SSID-t és a Wi-Fi kulcsot vezeték nélküli kliensén.

6. A csatlakoztatott számítógépen nyisson meg egy böngészőt, majd írja be a következő címet: http://myrouter vagy http://192.168.1.1. Adja meg a jelszót (1234), majd kattintson a Login (bejelentkezés) gombra.

7. Kövesse a varázsló utasításait az internet-beállítások elvégzéséhez (eaZy 123).

További információért lásd a Kezelési útmutatót a www.zvxel.com weboldalon.

#### Slovenčina

1. Pripojte antény presne podľa zobrazenia.

2. Pripojte počítač k jednému žltému portu LAN zariadenia ARMOR Z1.

3. Pripojte širokopásmový modem alebo smerovač (ktorý má prístup k internetu) k modrému portu WAN zariadenia ARMOR Z1.

4. Pomocou dodaného sietového adaptéra pripojte napájaciu zásuvku k elektrickej zásuvke.

5. Bezdrôtovo sa pripojte k zariadeniu ARMOR Z1. Ak váš bezdrôtový klient podporuje funkciu WPS, podržte na nom stlacené tlacidlo WPS na 2 sekundy (dĺžka casu sa môže menit v závislosti od vášho bezdrôtového klienta). V priebehu 2 minút podržte stlacené tlacidlo WPS na 2 sekundy na zariadení ARMOR Z1. LED indikátor tlacidla WPS na zariadení ARMOR Z1 zacne blikat a potom zacne nepretržite svietit zelenou farbou. Ak váš bezdrôtový klient nepodporuje funkciu WPS, manuálne zadajte SSID a prístupový klúc Wi-Fi na svojom bezdrôtovom klientovi.

6. V pripojenom počítači otvorte internetový prehliadač a zadajte http://myrouter ALEBO http://192.168.1.1. Zadajte 1234 ako heslo a kliknite na Login (Prihlásenie).

7. Podľa pokynov sprievodcu nastavte svoje pripojenie k internetu (eaZy 123).

Ďalšie informácie nájdete uvedené v používateľskej príručke na stránke www.zyxel.com.

#### Română

1. Ataşați antenele exact aşa cum este arătat.

2. Conectați un computer la un port LAN al ARMOR Z1.

3. Conectați un modem sau un router de bandă largă (care are acces la Internet) la portul WAN albastru al ARMOR Z1.

4. Utilizați adaptorul de alimentare inclus pentru a conecta mufa de alimentare la o priză.

5. Conectati-vă fără fir la ARMOR Z1. În cazul în care clientul dumneavoastră fără fir suportă WPS, apăsati butonul WPS de pe acesta timp de 2 secunde (timpul de apăsare poate diferi în functie de clientul dumneavoastră fără fir). Într-un interval de 2 minute, tineti apăsat butonul WPS de pe ARMOR Z1 timp de 2 secunde. Led-ul WPS de pe ARMOR Z1 începe să clipească și apoi se colorează în verde. În cazul în care clientul dumneavoastră fără fir nu acceptă WPS, introduceti manual SSID-ul și cheia Wi-Fi pe clientul dumneavoastră fără fir.

6. Deschideți un bowser web pe computerul conectat și tastați http://myrouter SAU http://192.168.1.1. Introduceți 1234 ca parolă și faceți clic pe Login (Conectare).

7. Urmați mesajele expertului pentru a seta conexiunea la Internet (eaZy 123).

Pentru mai multe informații consultați Ghidul utilizatorului pe www.zyxel.com.

#### български

1. Поставете антените точно както е показано.

2. Свържете компютър към един жълт LAN порт на ARMOR Z1.

3. Свържете широколентов модем или рутер (такъв, който има достъп до интернет) към синия WAN порт на ARMOR Z1.

4. Използвайте приложения адаптер, за да свържете буксата за захранването към контакт на захранвашата мрежа.

5. Свържете се безжично към ARMOR Z1. Ако вашият безжичен клиент поддържа WPS, натиснете бутон WPS за 2 секунди (продължителността може да варира в зависимост от ващия безжичен клиент). В рамките на 2 минути, задръжте натиснат бутон WPS върху ARMOR Z1 за 2 секунди. Светодиодът WPS на ARMOR Z1 започва да премигва и след това светва с постоянна зелена светлина. Ако вашият безжичен клиент не поддържа WPS, ръчно въведете SSID и Wi-Fi код в него

6. От свързания компютър отворете уеб браузър и въведете http://myrouter ИЛИ http://192.168.1.1. Въведете 1234 като парола и натиснете Login (Вписване).

7. Следвайте съветите на екрана, за да настроите интернет връзката си (eaZy 123).

За повече информация, моля, вижте Ръководство за потребителя наwww.zyxel.com.

## Asia

#### ภาษาไทย

1. ติดตั้งเสาอากาศตามที่แสดงตามภาพ

2. เชื่อมต่อคอมพิวเตอร์เข้ากับพอร์ต LAN สีเหลืองของ ARMOR Z1

3. เชื่อมต่อโมเดมบรอดแบนด์ทรือเร้าเตอร์ (ที่มีสัญญาณอินเตอร์เน็ต) กับพอร์ต WAN สีฟ้าของ ARMOR Z1

- 4. ใช้อะแดปเตอร์ที่มาพร้อมกับอุปกรณ์เพื่อเชื่อมต่อระหว่างช่องเสียบอะแดปเตอร์บนอุปกรณ์และปลั๊กไฟฟ้า
- 5. เชื่อมต่อกับ ARMOR Z1 ด้วยระบบแลนไร้สาย หากอุปกรณ์ลูกข่ายแบบไร้สายของคุณรองรับ WPS ให้กดปุ่ม WPS บนอุปกรณ์ลูกข่าย 2 วินาที (ระยะเวลาอาจแตกต่างกัน ขึ้นอยู่กับอุปกรณ์ลูกข่ายแบบไร้สายของคุณ) ภายในเวลา 2 นาที ให้กดปุ่ม WPS บน ARMOR Z1 ค้างไว้ 2 วินาที ไฟ LED ของ WPS บน ARMOR Z1 จะเริ่มกะพริบและ เปลี่ยนเป็นสีเขียวติดนิ่ง หากอุปกรณ์ลูกข่ายแบบไร้สายของคุณไม่รองรับ WPS ให้ป้อนค่า SSID และรทัส Wi-Fi ด้วยตนเองบนอุปกรณ์ลูกข่ายแบบไร้สายของคุณ
- ใช้คอมพิวเตอร์ที่เชื่อมต่อกับ ARMOR Z1 เปิดเบราเซอร์และพิมพ์ http://myrouter หรือ http://192.168.1.1 ป้อนรหัสเข่านเป็น **1234** จากนั้นคลิ๊ก Login
- ปฏิบัติตามขั้นตอนตัวช่วยการตั้งค่าที่ปรากฏบนหน้าจอ เพื่อตั้งค่าการเชื่อมต่ออินเทอร์เน็ตของคุณ (eaZy 123)

ท่านสามารถศึกษาข้อมูลเพิ่มเติมได้จากคู่มือพู้ใช้งาน สามารถดาวน์โหลดได้ที่ www.zyxel.com

## 繁體中文

#### | 依昭圖示連接天線

- 2. 透過網路線連接您的電腦與 ARMOR Z1 的黃色網路孔 (LAN),以便進行連網設定。
- 3. 以另一網路線連接您的寬頻數據機 (已有上網連結) 與ARMOR Z1 的藍色網路孔 (WAN),以便進行連網設定。

4. 將包裝內附的電源變壓器一端連接至 ARMOR Z1 的電源輸出孔,另一端安裝於電源插 座上。

5. 以無線連接的方式連接至 ARMOR Z1。如果您的無線裝置支援 WPS 連線機制,請 按壓其 WPS 按鈕 2 秒啟動 WPS 連線機制 (啟動時間取決於您的裝置)。並於 2 分鐘內 同步啟動 ARMOR Z1 的 WPS 連線機制 (按壓 WPS 按鈕 2 秒)。此時 ARMOR Z1 的

WPS LED 會開始閃爍直到連線完成;完成後·LED 為恆亮。如果您的無線裝置不支援 WPS 連線機制,請手動將 SSID 與 Wi-Fi 金鑰設定於您的無線裝置上。 6. 在已連接的電腦或無線裝置上開啟瀏覽器,輸入 http://mvrouter 或是

## http://192.168.1.1 · 並以 1234 為初始密碼登入ARMOR Z1 ·

7. 依循設定精靈的指示開始設定網際網路連接 (eaZy 123)。

詳細資訊請參閱 www.zyxel.com 網站上的《使用手冊》。

#### Polski

. Podłącz antenę dokładnie tak, jak pokazano.

2. Podłącz komputer do żółtego portu LAN w ARMOR Z1.

3. Podłącz szerokopasmowy modem lub router (który ma dostęp do Internetu) do niebieskiego portų WAN w ARMOR Z1.

4. Uzyj dołaczonego do zestawu zasilacza w celu podłaczenia wejscia zasilania do gniazdka elektrycznego.

5. Połączenie bezprzewodowe z urządzeniem ARMOR Z1. Jeżeli klient sieci

bezprzewodowej obsługuje WPS, wciśnij przycisk WPS urządzenia na 2 sekundy (czas ten może być zróżnicowany w zależności od klienta sieci bezprzewodowej). W ciagu 2 minut przytrzymaj przycisk WPS urządzenia ARMOR Z1 przez 2 sekundy. Dioda WPS urządzenia ARMOR Z1 zacznie migać, a następnie zaświeci stałym sielonym światłem. Jeżeli klient sieci bezprzewodowej nie obsługuje WPS, ręcznie wprowadź nazwę sieci SSID oraz klucz sieci Wi-Fi w kliencie sieci bezprzewodowej.

6. Z podłączonego komputera otwórz przeglądarkę i wpisz http://myrouter LUB http://192.168.1.1. Wpisz 1234 jako hasło i kliknij Login (Zaloguj)

7. Postępuj zgodnie z instrukcjami zawartymi w kreatorze konfiguracji, aby wprowadzić ustawienia połaczenia z Internetem (eaZv 123).

Więcej informacji można uzyskać w instrukcji obsługi dostępnej na stronie www.zyxel.com.